# QUICK GUIDE SEARCHING ESSENTIALS

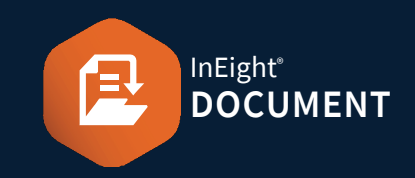

# **SEARCHING IN THE MAIL INBOX**

#### Simple search (top right):

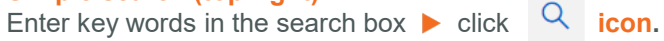

|       | View:    | System |                  | • |
|-------|----------|--------|------------------|---|
| Show: | Personal | -      | Search all Inbox | Q |

### Filter and Sort (top left):

Click **Filter/Sort** and select filters for your search **b** click **Apply**.

| Filters                              |        |                                              |                                |   |                   |     |
|--------------------------------------|--------|----------------------------------------------|--------------------------------|---|-------------------|-----|
| Show: Personal                       |        | Personal                                     | •                              |   |                   |     |
| Received:                            |        | All mail      New mail      Outstanding mail |                                |   |                   |     |
| То:                                  |        |                                              |                                |   |                   | •   |
| From: All con<br>Attachment: Contain |        | All companie                                 | anies 🗸                        |   |                   |     |
|                                      |        | Contains 👻                                   |                                |   |                   |     |
| Attachment nar                       | me:    | Contains                                     | •                              |   |                   |     |
| Filter by:                           | Colu   | mn                                           | Operator                       |   | Value 🛈           |     |
| Ð                                    | Select | one                                          | ▼ Select one                   | • | Select some items | • 🛞 |
| (+) AND                              | Select | one                                          | <ul> <li>Select one</li> </ul> | - | Select some items | • 🛞 |

## **Column filters (top center):**

In the columns above the Register, enter key words or select the drop-down lists to apply filters to that column.

| Туре | Mail ref. 👃 |
|------|-------------|
| -    |             |
| MEM  | WE-MEM-0001 |

# SEARCHING IN THE DOCUMENT REGISTER

# Simple search (top right):

Enter key words in the search box  $\triangleright$  click  $\bigcirc$  icon.

|       | View:    | System |                  | • |
|-------|----------|--------|------------------|---|
| Show: | Personal | •      | Search all Inbox | Q |

#### Column filters (top center):

Click **Filter/Sort** and select filters for your search **b** click **Apply**.

Document No. Rev Sts Ξ Contains TR-SM-REVIEW-202 IFR Does not contains TR-RTIO-JV-00001 IFR Equals TR-RIOTINTO-0006 IFR Does not equal TR-RIOTINTO-0002 IFR Begins with TR-RIOTINTO-0001 IFR Does not begin with

# NEED SOME MORE HELP?

Learn more in our Knowledge Library learn.ineight.com

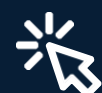

Take a course at InEight U university.ineight.com

## Filter and Sort (top left):

In the columns above the Register, enter key words or select the drop-down lists to apply filters to that column.

| er and so | ort             |   |                         |                    |           |           |
|-----------|-----------------|---|-------------------------|--------------------|-----------|-----------|
| w. Late   | st unrestrained | • | Documents that I can do | wnlo 🔻             |           |           |
| er by:    | Module          |   | Column                  | Operator           | Value 🛈   |           |
| )         | Document        | • | Select one              | Select one         | •         | $\otimes$ |
| AND       | Document        | • | Select one              | Select one         | •         | $\otimes$ |
| AND       | Document        | • | Select one              | Select one         | •         | $\otimes$ |
| AND       | Document        | • | Select one              | Select one         | -         | $\otimes$ |
| AND       | Document        | • | Select one              | Select one         | •         | $\otimes$ |
| rt by:    | Column          |   |                         |                    |           |           |
| )         | Document No     | • | Ascending order         | O Descending order | $\otimes$ |           |
| THEN      | Select one      | • | Ascending order         | O Descending order | $\otimes$ |           |

# Note:

- For projects using the Vendor data module, you can filter the register based on metadata of a linked deliverable or purchased item.
- The **Module** column lets you identify whether the filter is for a document, deliverable item, or purchased item.
- The **Column** column lets you filter by a column in the register or a link type, such as Mail.
- Use ? to search for any character. E.g., searching for Document Number A?1 will return A01, A11, A12 etc. Use \* to match any number of characters. E.g. Structure\* will return Structural, Structures, Structuring etc.